# ICST製品のWEB超財務SUPERA統合版をご利用のお客様へ

2013年10月16日に、JAVAバージョン7系「Version 7 Update 45」(1.7.0\_45)が、リリースされました。 JAVAバージョン7系をご使用のお客様におきましては、「Version 7 Update 40」以前をご使用されていますと、 「簡易入力 Pro』に入ろうとすると、下記(1)のようなブロックやセキュリティ警告、ダウンロードのページが表示されます。 下記の手順通りに、アップデートをお願い致します。 サーバー機の場合は別途ご相談ください。

1.バージョンが古いと表示されるメッセージの1つです。

この場合、「更新」をクリックして下さい。

| 🏉 簡易入力IIプロ - Windows Internet Explorer                                                                                                    |                |
|----------------------------------------------------------------------------------------------------|----------------|
| 🚱 🗢 🖉 http://192.168.2.31/webzaimu/jsp/Pro/Dinp013.jsp 🔹 😒 🚱 🗲 🗙 🔀 Google                                                                                                    | <b>P</b> -     |
| ファイル(E) 編集(E) 表示(V) お気に入り(A) ツール(I) ヘルプ(H)                                                                                                    |                |
| 🖕 お気に入り 🛛 🏤 🔁 おすすめサイト 🔻 🔊 HotMail の無料サービス 🥖 Web スライス ギャラリー 🔻                                                                                                    |                |
| <ul> <li>簡易入力IIプロ</li> <li>1 協・ページ(P)・セーフティ(S)・ 2</li> </ul>                                                                                                    | /−ル(፬) • 🕡 • 🎽 |
| 簡易入力IIプロ<br>伝票番号に対して、拠点別・月別自動採番を行います。 [メニューに戻る]                                                                                                    | ▲<br>[ログアウト]   |
| Java Updateが必要         お使いのJavaパージョンは安全ではありません。           推奨される安全なパージョンをインストールするには「更新」をクリックします。ブラウザで Javaコンテンツを停止するには「ブロック」をクリックします。           更新         ブロック           後で           次の更新が利用可能になるまでメッセージを表示しません。 |                |
|                                                                                                    | >              |

2.アップデート手順 ダウンロードのページに直接飛ぶ時もあります。 「Free Java Download」をクリックしてください。

| 🖉 Down Ioac | l Free Java Software – Wi                                                                                                    | ndows Internet Explorer                                                                   |                     |
|-------------|----------------------------------------------------------------------------------------------------|-------------------------------------------------------------------------------------------|---------------------|
| <b>C</b>    | 🛃 http://java.com/en/downloa                                                                                                    | ad/ 💌 🗟 🚱 🚱 🚱 Google                                                                      | <b>P</b> -          |
| ファイル(E) 新   | 編集(E) 表示(V) お気に入り( <u>A</u>                                                                                                    | ) ツール(① ヘルプ(出)                                                                            |                     |
| 🚖 お気に入り     | 🚖 🔁 おすすめサイト・ 🦻                                                                                                    | HotMail の無料サービス 🙋 Web スライス ギャラリー 🔻                                                        |                     |
| 실 Download  | l Free Java Software                                                                                                    |                                                                                           | <b>?</b> • <b>°</b> |
|             | لمن Java المن المن المن المن المن المن المن المن                                                                                   | <mark>Search </mark> වැ<br>Download Help                                                  |                     |
|             | All Java Downloads                                                                                                    | Free Java Download                                                                        |                     |
|             | If you want to download<br>Java for another computer<br>or Operating System, click<br>the link below.<br><u>All Java Downloads</u> | Download Java for your desktop computer now!<br>Version 7 Update 45<br>Free Java Download | Feedback            |

「Agree and Start Free Download」をクリックしてください。

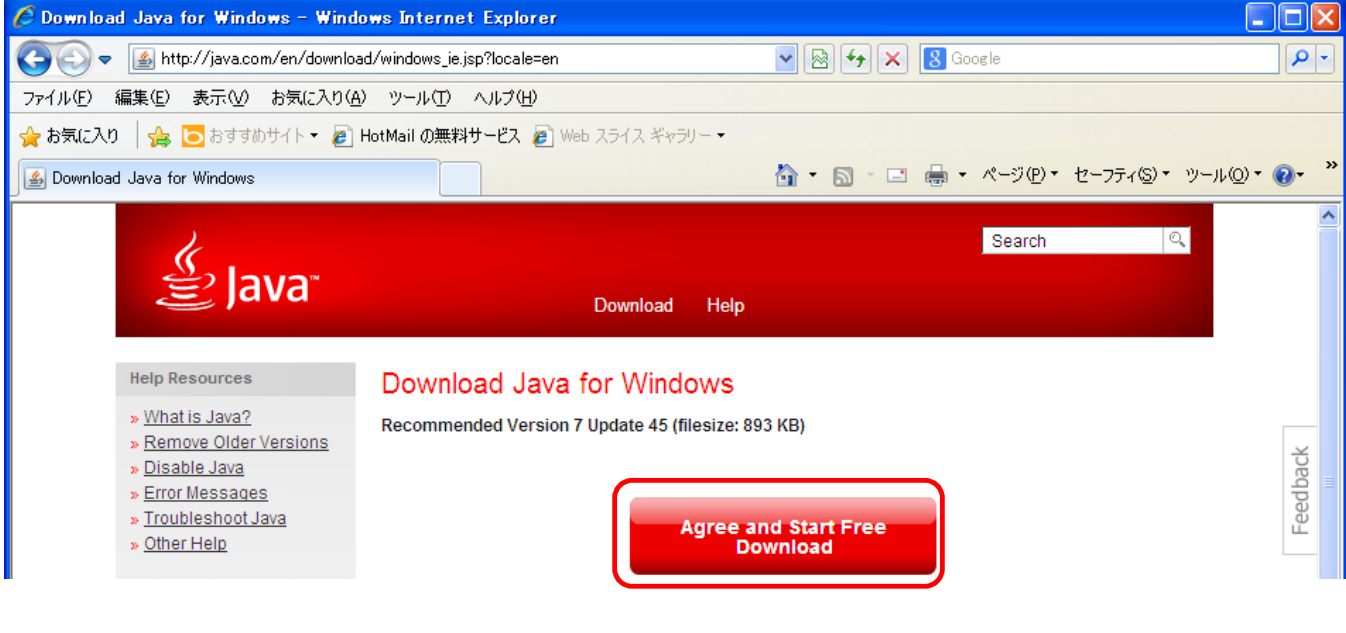

### 「実行」をクリックしてください。

| ファイルのダウ        | シロードー              | セキュリティの警告                                                        |  |  |  |
|----------------|--------------------|------------------------------------------------------------------|--|--|--|
| このファイルを実行しますか? |                    |                                                                  |  |  |  |
|                | 名前:<br>種類:<br>発信元: | JavaSetup7u45.exe<br>アプリケーション, 893 KB<br><b>sdlc-esd.sun.com</b> |  |  |  |
|                |                    | 実行(B) キャンセル                                                      |  |  |  |

### 「実行する」をクリックしてください。

| Internet Explorer - セキュリティの警告    |                       |  |  |  |  |  |
|----------------------------------|-----------------------|--|--|--|--|--|
| このソフトウェアを実行しますか?                 |                       |  |  |  |  |  |
| 💻 名前: Java SE Runtime Env        | vironment 7 Update 45 |  |  |  |  |  |
| 発行元: <u>Oracle America, Inc.</u> |                       |  |  |  |  |  |
| ▼ 追加オブションの表示(©)                  | 実行する(R) 実行しない(D)      |  |  |  |  |  |

## 「インストール」をクリックしてください。

| Javaセットアップ - ようこそ 🔀                                                                                                    |
|----------------------------------------------------------------------------------------------------|
| Java" ORACLE                                                                                                    |
| Javaへようこそ                                                                                                    |
| Javaを使用すると、驚くべきJavaコンテンツの世界に安全かつセキュアにアクセスできます。ビジネス・ソリュ<br>ーションから有用なユーティリティやエンターテインメントまで、様々な分野でJavaはあなたのインターネット体<br>験を豊かにします。 |
| 注意: インストール・プロセスで個人情報が収集されることはありません。<br>ここをクリックすると、収集される情報に関する詳細が表示されます。                                                      |
| 「インストール」をクリックすると、ライセンス契約に同意して Javaが今すぐインストールされます。                                                                            |
| 取消 インストール型 >                                                                                                    |

「無料のMcAfee Security Scan Plusをインストールして・・・・」のチェックを外し、「次へ」をクリックしてください。

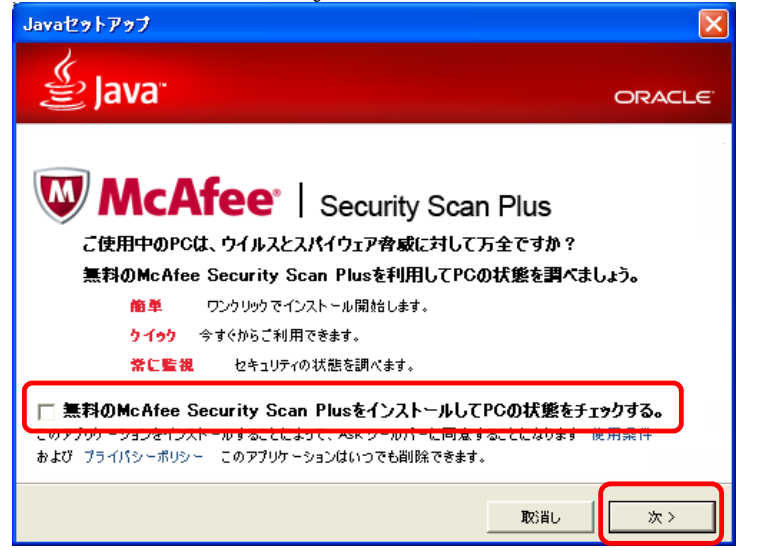

### 「ブラウザを終了して続行」をクリックしてください。

| Javaセットアップ - ブラウザの終了                                           | $\mathbf{X}$ |
|----------------------------------------------------------------|--------------|
| 👙 Java 🛛 💦                                                     | RACLE        |
| ブラウザを終了して続行                                                    |              |
| ご使用のブラウザは現在Javaを使用しています。Javaファイルを更新するには、このブラウザ<br>終了する必要があります。 | ē            |
| • Windows Internet Explorer                                    |              |
| 作業データを保存してください。 次に、「ブラウザを終了して続行」をクリックしてください。                   |              |
| 後で ブラウサを終了して統                                                  | Ŧ            |

「OK」をクリックしてください。

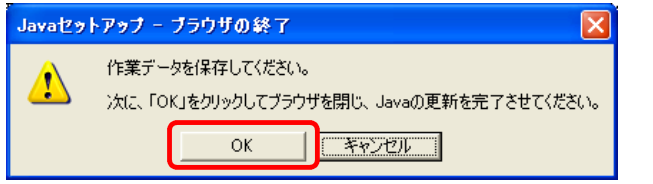

### <u>「閉じる」をクリックしてください。</u>

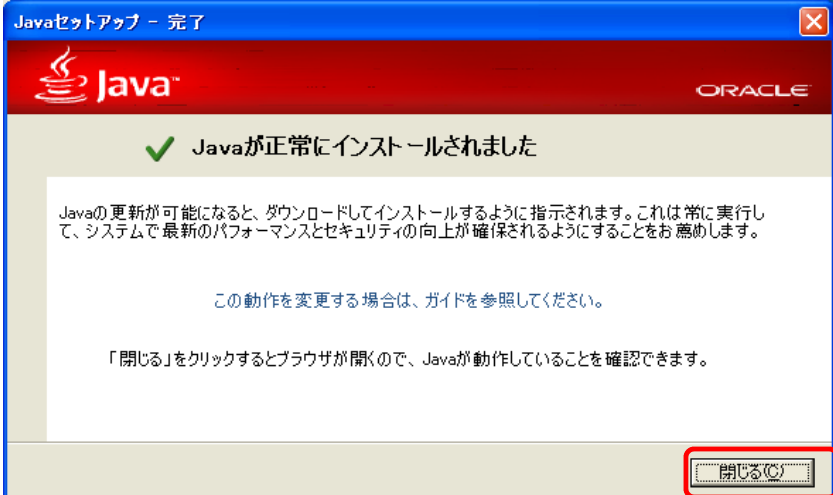

「Javaのバージョン確認」をクリックしてください。

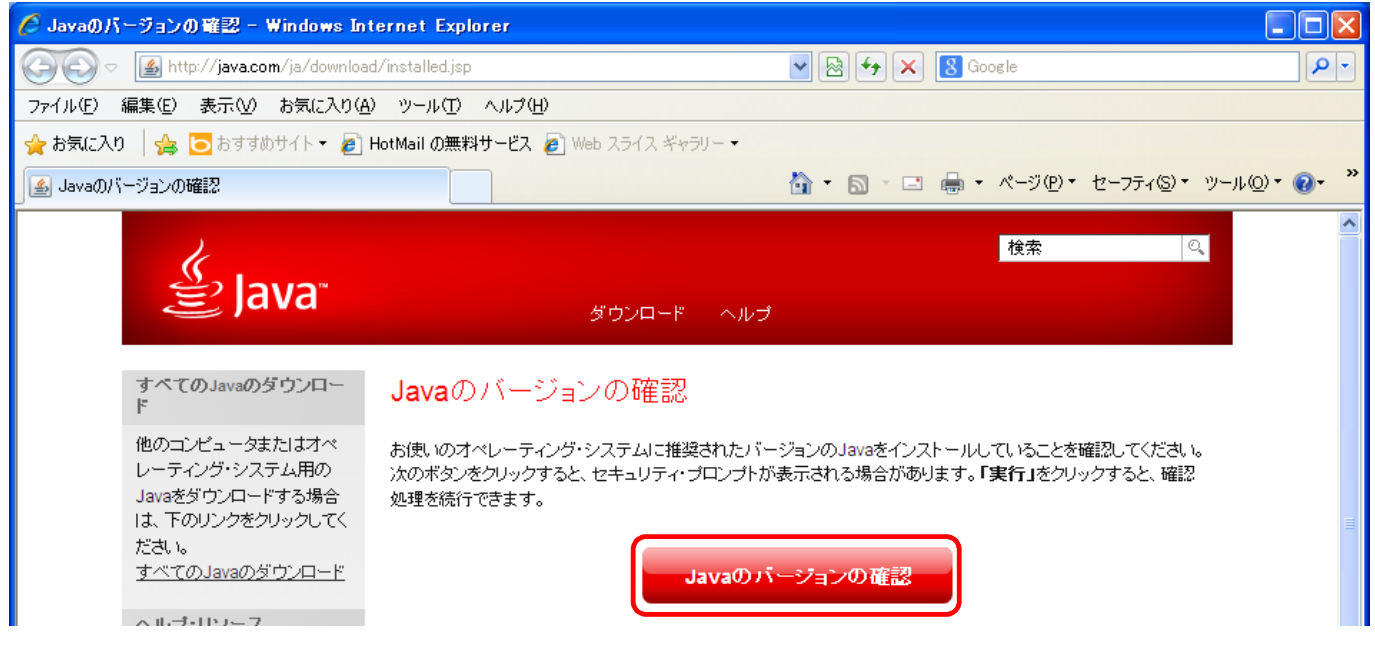

### 「実行」をクリックしてください。

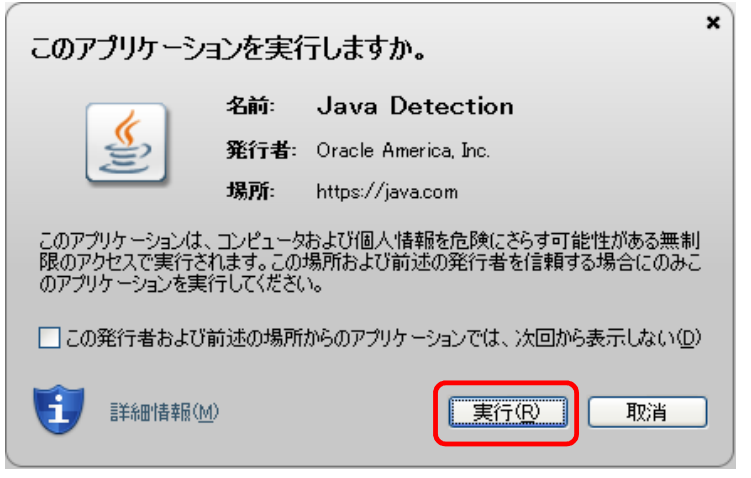

#### (Version 7 Update45)になっている事を確認してください。以上の作業で完了です。

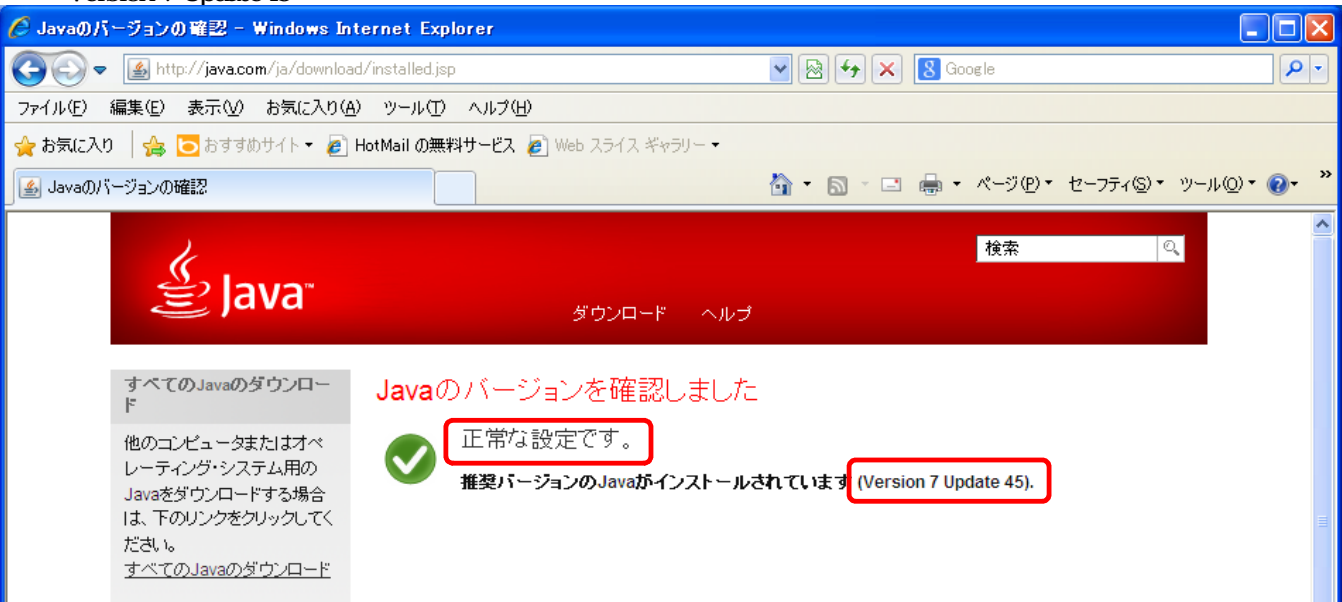